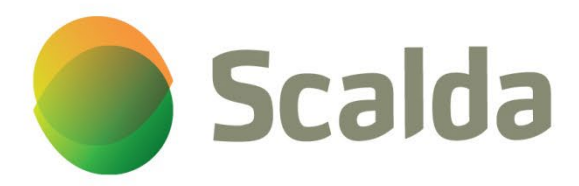

# Handleiding

# MFA voor Studenten

(Authenticator App)

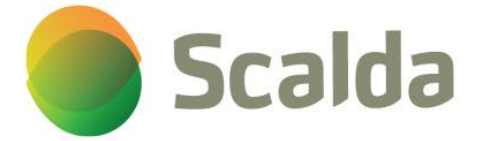

# Wat heb je nodig?

- Laptop of PC met een browser.
- Mobiele telefoon (je eigen telefoon).

# Voorwaarde om in te kunnen loggen:

- Jouw privé 06-nummer moet bekend zijn in EduArte.
- Houd je inlogaccount en wachtwoord van Scalda bij de hand.
- 1. Ga naar Mijn.Scalda.nl
  - Klik in de linker balk op Applicaties

Klik op de tegel MijnAccountM365.

Log in met je <studentnummer>@student.scalda.nl en je Scalda wachtwoord. OF

Ga direct naar: https://myaccount.microsoft.com/ Log in met je

<studentnummer>@student.scalda.nl en je Scalda wachtwoord.

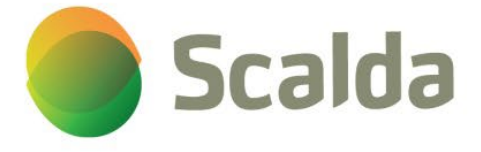

2. Klik op de link 'Bel mij op ...'.

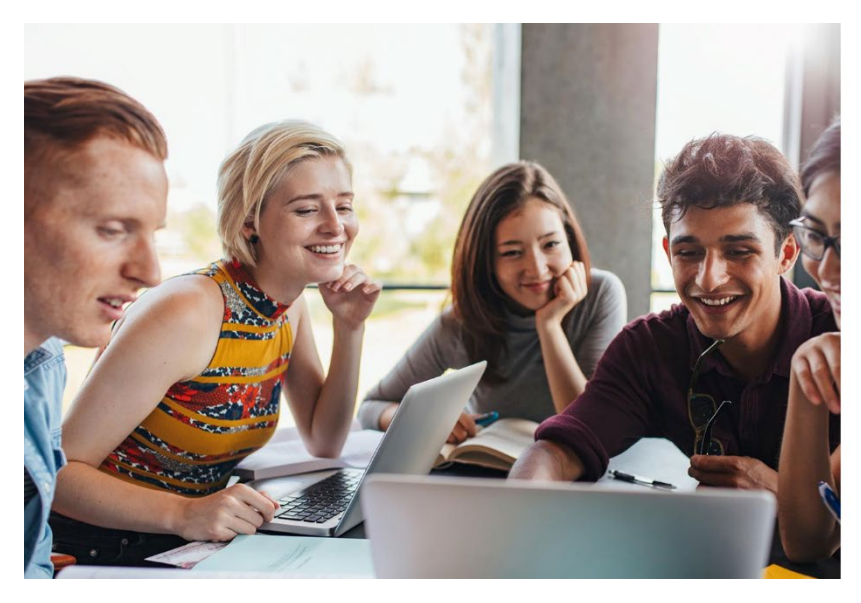

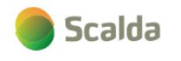

Om veiligheidsredenen dien je in te loggen met je Microsoft Authenticator Hoe wilt u dat het account wordt geverifieerd? Bel mij op +xx

- 3. Je wordt door Microsoft gebeld met bijvoorbeeld het nummer +1 (855) 330-8653 op je privétoestel. Je wordt gevraagd om de # toets in te drukken ter verificatie.
  - a. Heb je de oproep gemist? Klik dan op de link 'een andere verificatieoptie gebruiken'. Klik hier nogmaals op de link 'Bel mij op ...'.

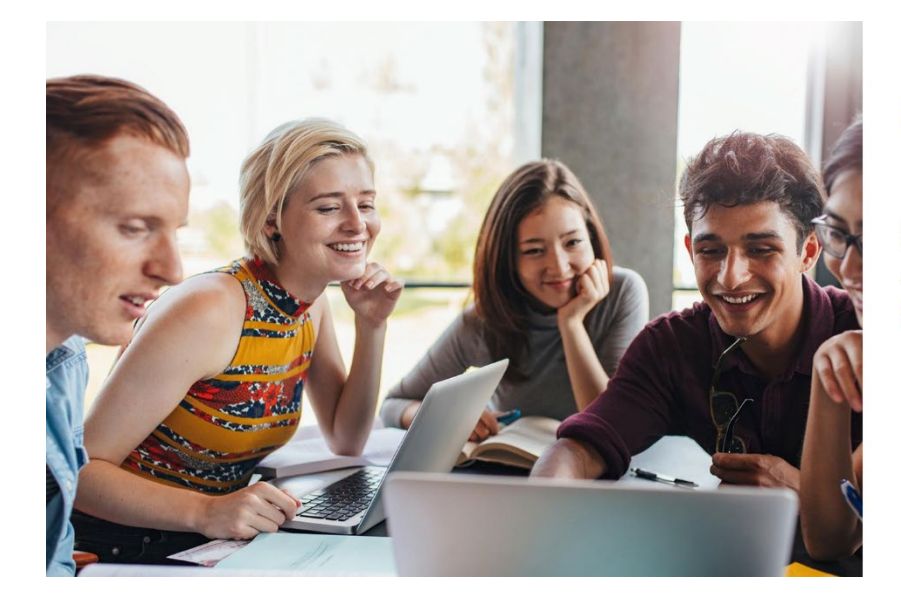

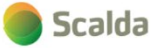

Om veiligheidsredenen dien je in te loggen met je Microsoft Authenticator

Er wordt gebeld naar uw telefoon. Beantwoord deze oproep om door te gaan. +xx

Een andere verificatieoptie gebruiken

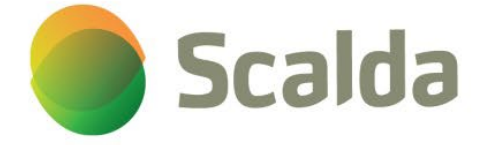

Π

#### 4. Klik op het plusje '+ Aanmeldingsmethode toevoegen'.

| A Overzicht B              |                                                                                                    |                                                          |                |             |  |  |
|----------------------------|----------------------------------------------------------------------------------------------------|----------------------------------------------------------|----------------|-------------|--|--|
| P₂ Beveiligingsgegevens St | Seveiligingsgegevens<br>it zijn de methoden die u gebruikt om u bij uw acce<br>tandaardaanmeldmethode: Telefoon - +31 | ount aan te melden of om uw wachtwoord opnieuw<br>bellen | in te stellen. |             |  |  |
| Organisaties               | + Aanmeldingsmethode toevoegen                                                                                        |                                                          |                |             |  |  |
| 📮 Apparaten                | 📞 Telefoon                                                                                                    | +31                                                      | Wijzigen       | Verwijderen |  |  |
| A Privacy                  | lw apparaat kwijtgeraakt? Overal afmelden                                                                             |                                                          |                |             |  |  |

- 5. Klik op 'Een methode kiezen' en selecteer 'Authenticator-app'.
- 6. Klik op de knop Toevoegen.

| $	extsf{iii}$ Mijn aanmeldingen $artheta$                                               |                                                                                                    |                                                                                                    |                          |             | 品 | ? | AZ |
|-----------------------------------------------------------------------------------------|----------------------------------------------------------------------------------------------------|----------------------------------------------------------------------------------------------------|--------------------------|-------------|---|---|----|
| <ul> <li>R Overzicht</li> <li>𝑘 Beveiligingsgegevens</li> <li>☑ Organisaties</li> </ul> | Beveiligingsgegevens<br>Dit zijn de methoden die u gebruikt om u bij uw<br>Standaardaanmeldmethode: Telefoon - +31 | account aan te melden of om uw wachtwoor<br>bellen                                                                                                    | d opnieuw in te stellen. |             |   |   |    |
| 😐 Apparaten                                                                             | C Telefoon                                                                                                    | +31                                                                                                    | Wijzigen                 | Verwijderen |   |   |    |
| A Privacy                                                                               | Uw apparaat kwijtgeraakt? Overal afmelden                                                                          | Een methode toevoegen<br>Welke methode wilt u toevoegen?<br>Een methode kiezen<br>Authenticator-app<br>Alternatief telefoonnummer<br>E-mail<br>Telefoon (werk) | ×                        |             |   |   |    |

- Installeer de Microsoft Authenticator-app uit de App of Play store op je telefoon. Het icoontje van de Authenticator-app ziet er zo uit:
  - a. Heb je de Authenticator-app al geïnstalleerd? Klik op het plusteken rechtsboven in je scherm en ga verder met stap 13.
- 8. Open de Authenticator-app en sta toe dat de Authenticator-app jou meldingen stuurt.
- 9. Klik bij de melding 'We hebben hulp nodig om te verbeteren' op Accepteren.

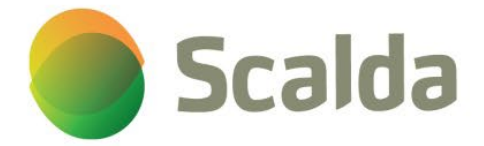

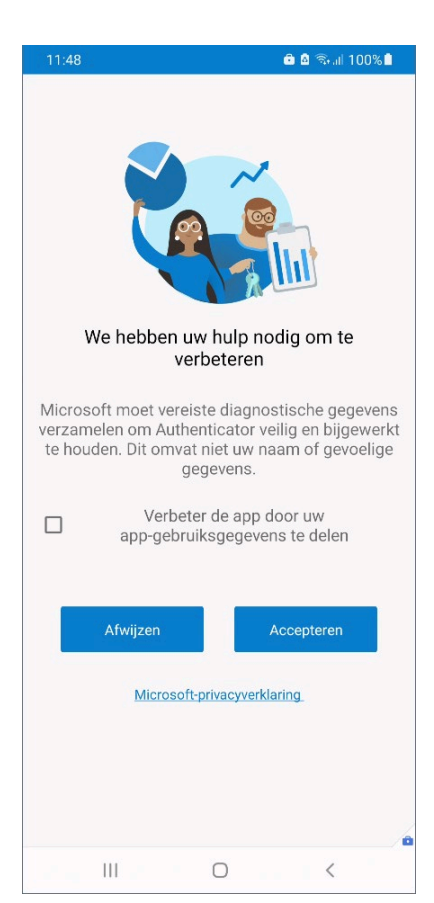

Π

# 10. Klik op de knop: Volgende.

| 🗰 Mijn aanmeldingen 🗸                                                                               |                                                                            |                                                                                                    |                                                                                                    |                  | Å ? <b>∧</b> |
|----------------------------------------------------------------------------------------------------|----------------------------------------------------------------------------|----------------------------------------------------------------------------------------------------|----------------------------------------------------------------------------------------------------|------------------|--------------|
| <ul> <li>R Overzicht</li> <li>𝒫 Beveiligingsgegevens</li> <li>Image: Companisation State</li> </ul> | Beveiligingsge<br>Dit zijn de methoden die u ge<br>Standaardaanmeldmethode | gevens<br>ebruikt om u bij uw account aan te melden of om uv<br>x Telefoon - +31 bellen                        | v wachtwoord opnieuw in te stellen.                                                                           |                  |              |
| Apparaten                                                                                           | + Aanmeldingsmethode t                                                     | +31                                                                                                    | Wijzigen                                                                                                    | Verwijderen      |              |
|                                                                                                    |                                                                            | Download eerst de ap<br>Installeer de Microsoft Authentica<br>Nadat u de app Microsoft Authentica<br>Volgende. | IP<br>ator-app op uw telefoon. Nu downloaden<br>nticator op uw apparaat hebt geïnstalleerd, kies<br>Annuleren | st u<br>Volgende |              |

11. Klik op de knop 'Werk- of schoolaccount toevoegen'.

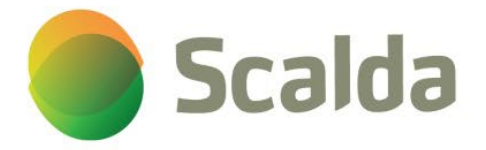

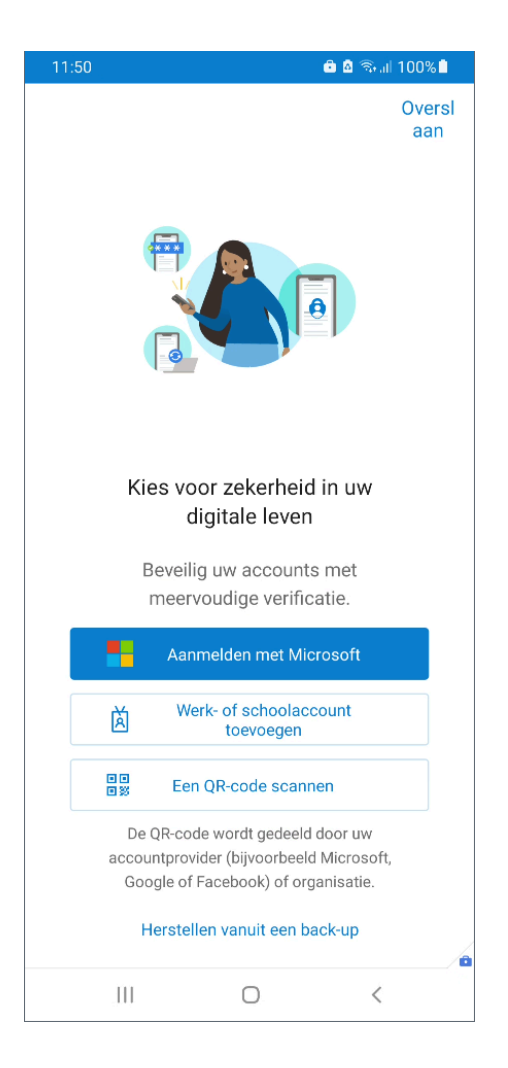

### 12. Klik op de knop Volgende.

| 🗰 Mijn aanmeldingen 🗸                                                             |                                                                            |                                                                                                    |                                                     |                           | 88 ? | AZ |
|-----------------------------------------------------------------------------------|----------------------------------------------------------------------------|----------------------------------------------------------------------------------------------------|-----------------------------------------------------|---------------------------|------|----|
| <ul> <li>Overzicht</li> <li>Beveiligingsgegevens</li> <li>Organisaties</li> </ul> | Beveiligingsge<br>Dit zijn de methoden die u ge<br>Standaardaanmeldmethode | gevens<br>bruikt om u bij uw account aan te melden of om uw wach<br>s Telefoon - +31 bellen<br>bevoegen      | twoord opnieuw in te stellen.                       |                           |      |    |
| 📇 Apparaten                                                                       | & Telefoon                                                                 | +31                                                                                                    | Wijzigen                                            | Verwijderen               |      |    |
| A Privacy                                                                         | Uw apparaat kwijtgeraakt                                                   | Microsoft Authenticator<br>Uw account instellen<br>Sta meldingen toe als hierom wordt gew<br>Werk of school. | rraagd. Voeg vervolgens een account toe<br>Vorige V | X<br>ten kies<br>Kolgende |      |    |

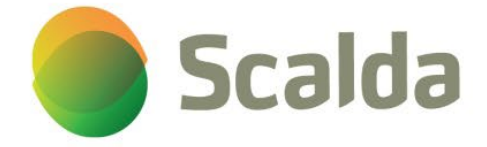

13. Klik op 'Een QR-code scannen'. Geef de Authenticator-app toegang tot de camera van je telefoon en scan de QR-code op het scherm.

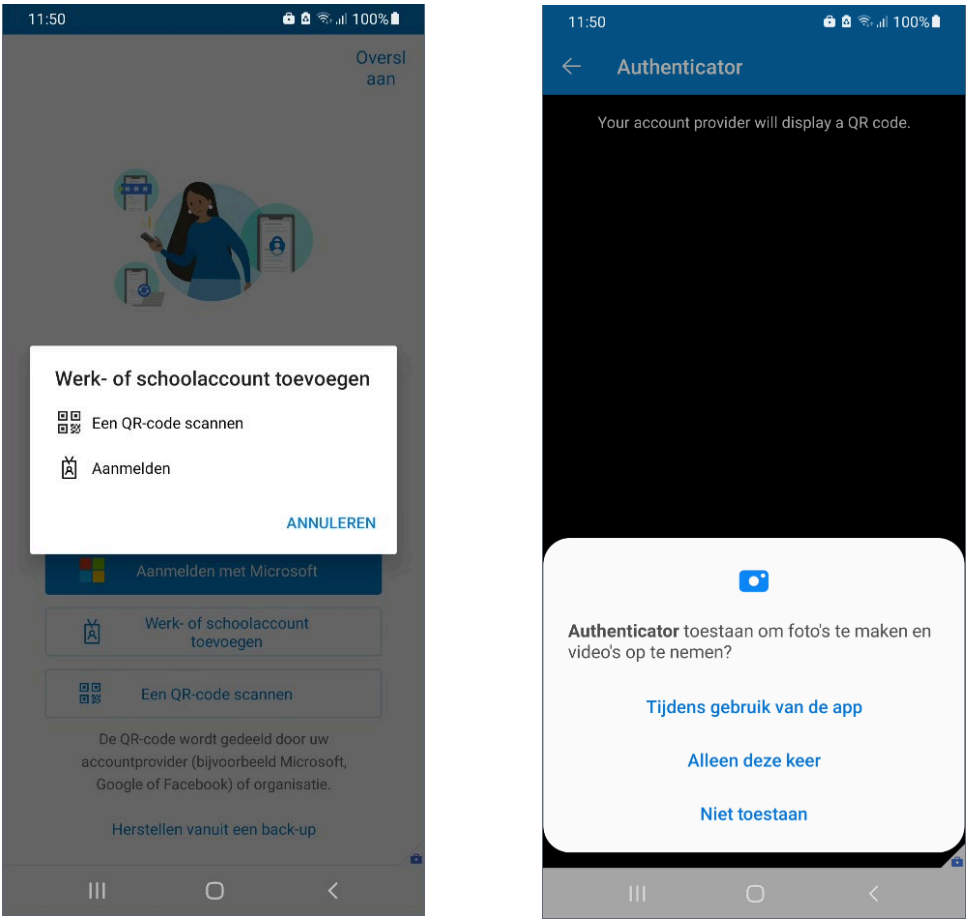

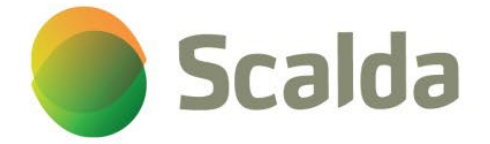

14. Klik op OK bij de melding: App-vergrendeling is ingeschakeld.

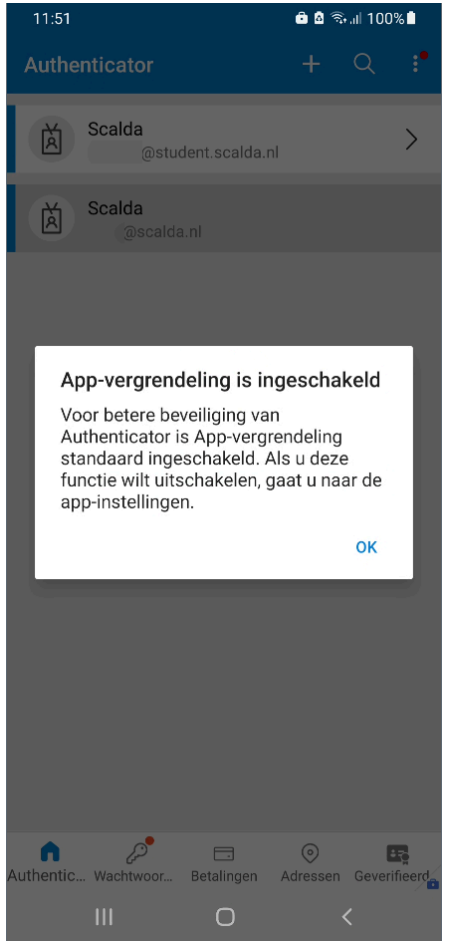

15. Klik op de knop Volgende.

| $	extsf{iii}$ Mijn aanmeldingen $	imes$                                                                                        |                                                                                                    | 8 | ? | AZ |
|----------------------------------------------------------------------------------------------------|----------------------------------------------------------------------------------------------------|---|---|----|
| <ul> <li>♀ Overzicht</li> <li>♀ Beveiligingsgegevens</li> <li>♥ Organisaties</li> <li>■ Apparaten</li> <li>● atomic</li> </ul> | Beveiligingsgegevens         Dit zijn de methoden die u gebruikt om u bij uw account aan te melden of om uw wachtwoord opnieuw in te stellen.         Standaardaanmeldmethode: Telefoon - +31         belien         + Aanmeldingsmethode         Microsoft Authenticator         ×         De QR-code scannen  |   |   |    |
| Privacy                                                                                                    | Uw apparaat kwijtgeraakt       Gebruik de Microsoft Authenticator-app om de QR-code te scannen. Hierdoor wordt de Microsoft Authenticator-app verbonden met uw account.         Nadat u de QR-code hebt gescand, kiest u Volgende.         Kan de afbeelding niet worden gescand?         Vorige       Volgende |   |   |    |

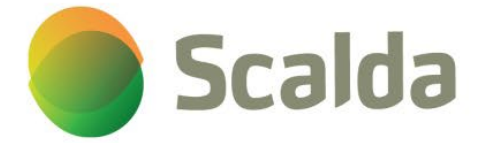

| 🗰 Mijn aanmeldingen 🗸  |                                                                                                    |             | 🖧 ? 💌 |
|------------------------|----------------------------------------------------------------------------------------------------|-------------|-------|
| A Overzicht            | Beveiligingsgegevens                                                                                                    |             |       |
| 𝒫 Beveiligingsgegevens | Dit zijn de methoden die u gebruikt om u bij uw account aan te melden of om uw wachtwoord opnieuw in te stellen.                                                    |             |       |
| Organisaties           | Aanmeldingsmethode toevoegen                                                                                                    |             |       |
| 💻 Apparaten            | 🗞 Telefoon +31 Wijzigen                                                                                                    | Verwijderen |       |
| A Privacy              | Uw apparaat kwijtgeraakt<br>Microsoft Authenticator<br>Laten we dit eens uitproberen<br>U moet de melding die we naar uw app verzenden, goedkeuren.<br>Vorige Volge | nde         |       |

16. In de Authenticator-app komt de melding: Melding goedkeuren. Klik op Goedkeuren.

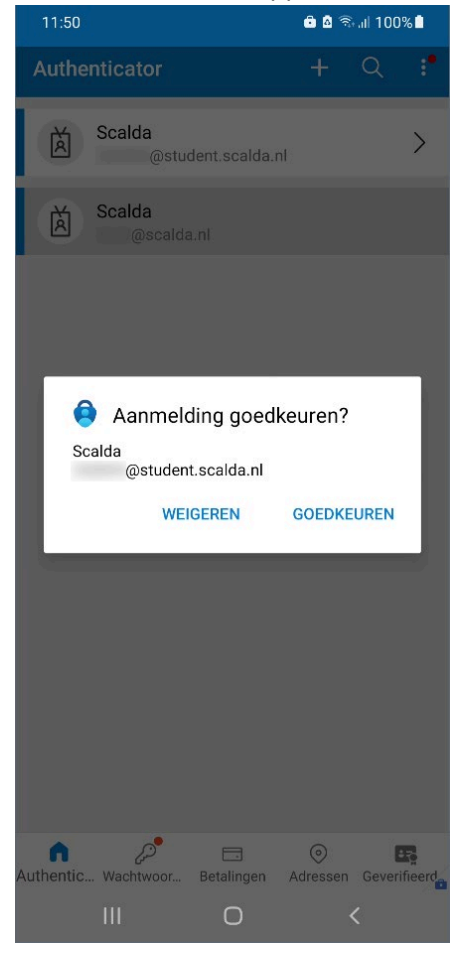

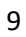

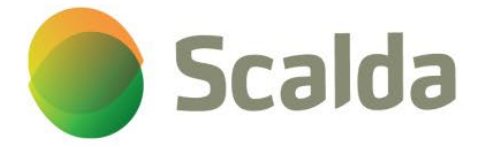

# 17. Klik op de knop 'Volgende'.

| 🗰 Mijn aanmeldingen 🖂                                                               |                                                                            |                                                                                              |                              |             | ± 2 |
|-------------------------------------------------------------------------------------|----------------------------------------------------------------------------|----------------------------------------------------------------------------------------------|------------------------------|-------------|-----|
| <ul> <li>Q Overzicht</li> <li>Beveiligingsgegevens</li> <li>Organisaties</li> </ul> | Beveiligingsge<br>Dit zijn de methoden die u ge<br>Standaardaanmeldmethode | Gevens<br>bruikt om u bij uw account aan te melden of om uw wacht<br>t Telefoon - +31 bellen | woord opnieuw in te stellen. |             |     |
| 요 Apparaten                                                                         | + Aanmeldingsmethode t                                                     | +31                                                                                          | Wijzigen                     | Verwijderen |     |
|                                                                                     | Uw apparaat kwijtgeraakt?                                                  | Microsoft Authenticator                                                                      | Vorige                       | olgende     |     |

18. Klik naast 'Standaardaanmeldmethode:' op de link 'Wijzigen'.

| $\cdots$ Mijn aanmeldingen $\vee$            |                                                                       |                     |          |             | æ ? | • |
|----------------------------------------------|-----------------------------------------------------------------------|---------------------|----------|-------------|-----|---|
| Q Overzicht           % Beveiligingsgegevens | Beveiligingsgegeven<br>Dit zijn de methoden die u gebruikt om u       |                     |          |             |     |   |
| Organisaties                                 | Standaardaanmeldmethode: Telefoon -<br>+ Aanmeldingsmethode toevoegen | +31 bellen Wijzigen |          |             |     |   |
| 💻 Apparaten                                  | 📞 Telefoon                                                            | +31                 | Wijzigen | Verwijderen |     |   |
| A Privacy                                    | Microsoft Authenticator                                               |                     |          | Verwijderen |     |   |
|                                              | Uw apparaat kwijtgeraakt? Overal afmel                                | den                 |          |             |     |   |

19. Wijzig in het menu de standaardmethode naar 'Microsoft Authenticator -Melding' en klik op de knop 'Bevestigen'.

| 🗰 Mijn aanmeldingen 🗸  | _                                                                                          |                                                                      |                      |             | Å ? 💌 |
|------------------------|--------------------------------------------------------------------------------------------|----------------------------------------------------------------------|----------------------|-------------|-------|
| A Overzicht            | Beveiligingsgegevens                                                                       |                                                                      |                      |             |       |
| 𝒫 Beveiligingsgegevens | Dit zijn de methoden die u gebruikt om u bij uv<br>Standaardaanmeldmethode: Telefoon - +31 | w account aan te melden of om uw wachtwoord op<br>bellen Wijzigen    | nieuw in te stellen. |             |       |
| Organisaties           | + Aanmeldingsmethode toevoegen                                                             |                                                                      |                      |             |       |
| 💻 Apparaten            | 📞 Telefoon                                                                                 | +31                                                                  | Wijzigen             | Verwijderen |       |
| A Privacy              | Microsoft Authenticator                                                                    | Standaardmethode wijzigen                                            | ×                    | Verwijderen |       |
|                        | Uw apparaat kwijtgeraakt? Overal afmelden                                                  | Welke methode wilt u gebruiken voor aanmelo<br>Telefoon - +31 bellen | ling?                |             |       |
|                        |                                                                                            | Telefoon - +31 bellen                                                | in the second second |             |       |
|                        |                                                                                            | Microsoft Authenticator - Melding                                    |                      |             |       |
|                        |                                                                                            |                                                                      |                      |             |       |
|                        |                                                                                            |                                                                      |                      |             |       |
|                        |                                                                                            |                                                                      |                      |             |       |
|                        |                                                                                            |                                                                      |                      |             |       |

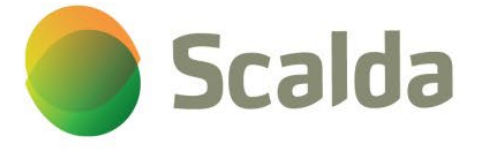

20. De Authenticator-app is nu ingesteld. Je kunt de browser sluiten.

#### Vanaf nu geldt:

Log je buiten de schoolmuren van Scalda in op jouw schoolaccount, bijvoorbeeld thuis, dan ontvang je een melding via de MFA-app op jouw mobiele telefoon. Deze melding moet je goedkeuren. Zo weten we zeker dat jij het bent.

| 111 A.M. 111                 |                                                                                         |  |          |             |  | 0   | 2 |  |
|------------------------------|-----------------------------------------------------------------------------------------|--|----------|-------------|--|-----|---|--|
| ::: Mijn aanmeidingen $\vee$ |                                                                                         |  |          |             |  | 6.0 | 6 |  |
| R Overzicht                  | Beveiligingsgegevens                                                                    |  |          |             |  |     |   |  |
| 𝒫 Beveiligingsgegevens       | er egn er inenneen en eigen enn ein genaamt en eine en en neertreen eigen een nie zenen |  |          |             |  |     |   |  |
| Organisaties                 | Standaardaanmeldmethode: Microsoft Authenticator - Me                                   |  |          |             |  |     |   |  |
| 🖵 Apparaten                  | C Telefoon +31                                                                          |  | Wijzigen | Verwijderen |  |     |   |  |
| A Privacy                    | Microsoft Authenticator                                                                 |  |          | Verwijderen |  |     |   |  |
|                              | Uw apparaat kwijtgeraakt? Overal afmelden                                               |  |          |             |  |     |   |  |
|                              |                                                                                         |  |          |             |  |     |   |  |
|                              |                                                                                         |  |          |             |  |     |   |  |